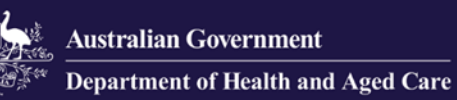

# **Government Provider Management System**

# **User Guide**

### November 2024

### Version 5.2

This Government Provider Management System (GPMS) User Guide provides users with an overview of how to login to the GPMS portal and outlines how Organisation Administrators can add, edit and remove users.

# Contents

| 1. Introduction                               | 3  |
|-----------------------------------------------|----|
| 1.1 Purpose                                   | 3  |
| 1.2 Before proceeding                         | 3  |
| 1.3 Login to the GPMS portal                  | 4  |
| 2. GPMS Portal Acess                          | 4  |
| 2.1 Troubleshooting myIV or VANguard issues   | 4  |
| 2.2 Terms of use                              | 4  |
| 3. Organisation Administrators                | 6  |
| 3.1 The Manage Users screen                   | 7  |
| 3.2 Adding a new user                         | 7  |
| 3.2.1 Adding a user at the Organisation level | 8  |
| 3.2.2 Adding a user at the Provider level     | 11 |
| 5.3 Existing users                            | 13 |
| 5.4 Editing access roles                      | 14 |
| 5.5 Removing Users                            | 16 |
| 6. Switching providers                        | 18 |

# 1. Introduction

The Government Provider Management System (GPMS) is a flexible IT (Information Technology) system which is a critical part of the Aged Care Digital Transformation Initiative underway to support aged care reform through better technology.

GPMS provides greater connectivity and data sharing between aged care providers and government.

## 1.1 Purpose

This User Guide has been designed to support providers in understanding how to access and login to the GPMS portal for the first time.

It also provides an overview of the Organisation Administrator role and associated functionality, including the ability to:

- add or remove users to the GPMS portal; and
- edit user roles which allow users to access applications within the GPMS portal.

## 1.2 Before proceeding

Please be advised of the following:

The Department of Health and Aged Care will retain records of your access to GPMS and when prompted, you must accept the *GPMS Terms of Use* to be able to access the system.

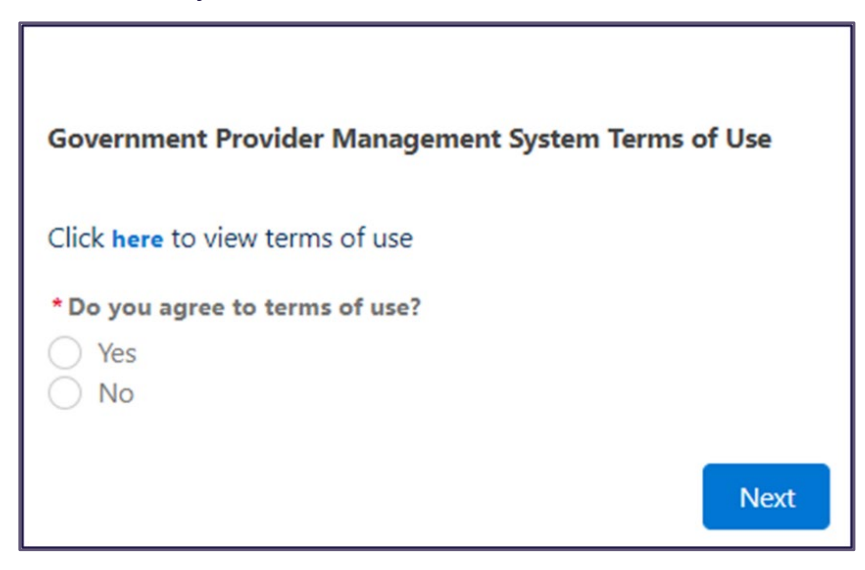

## 1.3 Login to the GPMS portal

To login to the GPMS portal please visit Log In Using | Service Provider Portal.

If you require assistance to login to the GPMS portal, please refer to the GPMS <u>Logging in to Aged Care Systems</u>.

### 2. GPMS Portal Access

To access the GPMS portal, each staff member must have a My Aged Care portal user account linked to a supported third-party authentication service.

For more information regarding setting up users and logging into the system please refer to <u>Logging in to Aged Care Systems</u>.

## 2.1 Troubleshooting myID or VANguard issues

If you encounter any issues with logging in with myID or VANguard refer to <u>Logging</u> in to Aged Care Systems.

If the issue persists, please contact your organisation's technical support for assistance or call the My Aged Care service provider and assessor helpline on **1800 836 799**.

### 2.2 Terms of use

When logging on for the first time you will need to agree to the *Government Provider Management System - Terms of Use (Terms of Use)* and enter a Verification Code.

To agree, complete the following steps:

1. Select the word <u>here</u> to navigate to the Terms of Use.

|                            | Government Provider<br>Management System  |
|----------------------------|-------------------------------------------|
|                            | i Log Out                                 |
| Government                 | t Provider Management System Terms of Use |
| Click <mark>here</mark> to | view terms of use                         |

2. If you agree to the terms of use, select the Yes radio button and then select Next.

|                          | Log Ou                         |
|--------------------------|--------------------------------|
|                          |                                |
| Government Provider      | Management System Terms of Use |
| Click here to view terms | of use                         |
| * Do you agree to terms  | of use?                        |
| Ves No                   |                                |

If you do not agree to the terms of use, selecting <u>No</u> will prevent you from being able to have access to the portal.

**3.** If you accepted the GPMS Terms of Use by selecting **Yes**, the Enter Verification Code screen will display.

| Autrilia Covernment Provider<br>Management System            |
|--------------------------------------------------------------|
| Log Out                                                      |
| * Enter Verification Code Complete this field. Previous Next |

1An eight-digit verification code will be sent to your company email address.

| Australian Government                              | Government Provider<br>Management System                                |
|----------------------------------------------------|-------------------------------------------------------------------------|
| Dear ,<br>Please see the code below to progress yo | our authentication on the Government Provider Management System portal. |
| 1000                                               |                                                                         |
| Sincerely,                                         |                                                                         |
| Government Provider Management Syste               | m portal team                                                           |

**4.** In the Enter Verification Code field, enter the eight-digit code you received in your notification email, and select **Next**.

|        | Au             | ntralian Generaturat | nanagement sy | stem       |         |
|--------|----------------|----------------------|---------------|------------|---------|
|        |                |                      |               | -          | Log Out |
|        |                |                      |               |            |         |
| * Ente | Verification C | Code                 |               |            |         |
|        |                |                      |               |            |         |
|        |                |                      |               |            |         |
|        |                |                      |               | <b>.</b> . |         |
|        |                |                      | -             | Previous   | Next    |

The GPMS portal landing page will display.

| Government Provider<br>Management System                                       | Home Switch Provider Mana                              | nge Users Help 🌲 🙆 User16715040270063           |
|--------------------------------------------------------------------------------|--------------------------------------------------------|-------------------------------------------------|
| Hi Mr John Citizen                                                             |                                                        |                                                 |
| Integrations Approved Pro                                                      | vider                                                  |                                                 |
| (a) >                                                                          |                                                        |                                                 |
| Quality Indicators                                                             | Star Ratings                                           | Looking for something else?                     |
| <ul><li>Set up your QI targets</li><li>Enter and submit your QI data</li></ul> | View new and current ratings     View historic ratings | Sign in to My Aged Care service provider portal |
| Access your QI reports                                                         | Understand how Star Ratings are<br>calculated          | Referrals     Staff     Clients     Incidents   |

# 3. Organisation Administrators

The Organisation Administrator is nominated by the organisation as someone who can perform the following administrative functions:

- Add additional users.
- Edit user access roles.
- Remove users who no longer require GPMS portal access.

The Organisation Administrator role in the My Aged Care system is not interchangeable with the Organisation Administrator role in the GPMS System

If this role is not set up for GPMS for your organisation, your organisation will need to nominate an Organisation Administrator for GPMS.

The following information relates to tasks that the Organisation Administrator can undertake in the GPMS portal.

## 3.1 The Manage Users screen

The Manage Users screen is where Organisation Administrators will perform administrative functions, such as adding users and editing user access roles.

Only users assigned "Organisation Administrator" access to the GPMS portal will be able to carry out these functions.

To access the Manage Users functionality, select **Manage Users** in the top menu on the GPMS portal landing page.

| Covernment Provider<br>Management System                       | Home | Switch Provider Manage Us | ers Help                          | Luser16715040270063 |
|----------------------------------------------------------------|------|---------------------------|-----------------------------------|---------------------|
| Hi Mr John Citizen<br>ABCD Care Operations Pty Ltd             |      |                           |                                   |                     |
|                                                                | ÷    | •                         |                                   | C                   |
| Star Ratings                                                   |      | Looking for som           | ething else?                      |                     |
| View new and current ratings                                   |      | Sign in to My Aged Car    | e service provider porta          | L                   |
| View historic ratings                                          |      | Referrals                 | Staff                             |                     |
| <ul> <li>Understand how Star Ratings are calculated</li> </ul> |      | Clients                   | <ul> <li>Incidents</li> </ul>     |                     |
|                                                                |      | Outlets                   | <ul> <li>Forms &amp; I</li> </ul> | Reports             |

The Manage users screen will display.

| Government Provide<br>Management Syste | f<br>1980 |                                     | Home | Switch Provider | Manage Users | 0                          |
|----------------------------------------|-----------|-------------------------------------|------|-----------------|--------------|----------------------------|
| lanage users                           |           |                                     |      |                 |              |                            |
| ACO Account<br>ACO ID: ACO-            | >         | Users within this ACO               |      |                 |              | + Add New User             |
| Coles Test<br>Provider ID:             | >         | (You)<br>Organisation administrator |      |                 |              | <ul> <li>Manage</li> </ul> |
|                                        |           |                                     |      |                 |              |                            |
|                                        |           |                                     |      |                 |              |                            |

### 3.2 Adding a new user

Organisation Administrators can add new users to the GPMS portal. These users can be added either at the organisation (org) level or at the provider (service) level.

The level the new users are added to will determine what kind of access roles can be attributed to them.

Before they login to GPMS for the first time, please ensure that your new user follows the necessary steps to have their identity verified in the myID or Vanguard FAS systems in accordance with your organisation's IT policies.

For further information please refer to:

Logging in to Aged Care Systems

If you are adding a user as an Organisation Administrator in GPMS, it is important the user is also set up as an Organisation Administrator in My Aged Care Service and Support Portal.

This will need to be done manually by you in the My Aged Care Service and Support portal.

### 3.2.1 Adding a user at the Organisation level

Users added at the organisation level can be given the Organisation Administrator role access as well as other access roles.

To add a new user at the organisation level, complete the following steps:

1. In the Manage users screen, select the + Add New User button.

| Government Provi<br>Management Sys | der<br>stem |                                     | Home | Switch Provider | Manage Users | 0              |
|------------------------------------|-------------|-------------------------------------|------|-----------------|--------------|----------------|
| Manage users                       |             |                                     |      |                 |              |                |
| ACO Account<br>ACO ID: ACO-        |             | Users within this ACO               |      |                 |              | + Add New User |
| Coles Test<br>Provider ID:         | >           | (You)<br>Organisation administrator |      |                 |              | 🕸 Manage       |

The Add new ACO user screen will then display.

2. In the User details section, enter the user's company email address in the **Email** field, then select the **Next** button.

| ACO Account<br>ACO ID: | > | Add new ACO user                                          |
|------------------------|---|-----------------------------------------------------------|
| Collect Test           | > | User details                                              |
| Provider ID:           |   | Please enter the new user's Company Email Address.        |
|                        |   | Email  Please enter the new user's Company Email Address. |
|                        |   | Cancel Next                                               |

Additional fields will display to add the new user's information.

### Please note:

### It is important the new user's company email address is entered correctly.

If the email address is entered incorrectly, it will prevent the user from being able to access the portal.

Add the new user's Salutation, First name, Surname and Date of birth details.

| Manage users               |                                                                                                    |
|----------------------------|----------------------------------------------------------------------------------------------------|
| ACO ID: ACO 539            | Add new ACO user                                                                                                    |
| ACO 10. ACC 333            | User details                                                                                                    |
| the state                  | Please enter the new user's Company Email Address.                                                                     |
| Provider ID: PRV-1297      | 1 Envil A                                                                                                    |
| the surrower top and their | iohn@citizen.com.au                                                                                                    |
| >                          | pringenzententiaa                                                                                                    |
| Ртолает ID: РКУ-56049      | The email entered does not exist in the system. To create a new contact, please complete the additional details below. |
| Provider ID: PRV-56120     | *Salutation                                                                                                    |
|                            | Mr 👻                                                                                                    |
| Provider ID: PRV-56583     | *First name 0                                                                                                    |
|                            | John                                                                                                    |
|                            | *Sumame                                                                                                    |
|                            | Citizen                                                                                                    |
|                            |                                                                                                    |
|                            | *Date of birth                                                                                                    |
|                            | 1/1/1950                                                                                                    |
|                            |                                                                                                    |
|                            |                                                                                                    |
|                            | User roles                                                                                                    |
|                            | Please select at least one role.                                                                                       |
|                            | Organisation administrator                                                                                             |
|                            | QI Role (Org)                                                                                                    |
|                            | Star ratings reviewer (org) Please select at least one role.                                                           |
|                            |                                                                                                    |
|                            |                                                                                                    |
|                            |                                                                                                    |
|                            | Cancel Add User                                                                                                    |

Organisation Administrators can add, manage and remove users.

This level of access can only be added at the Organisation level.

Even as an Organisation Administrator, you will need to be allocated other access roles if you require access to other GPMS applications.

The Organisation Administrator role does not automatically provide access to other GPMS applications on its own.

3. Select the role(s) you want to provide to the new user. Next, select that you agree to the **Declaration** and then click **Add User**.

| <ol> <li>Select the role(s) you want to provide to the new user. Next, select that you agree to the Declaration and then click Add User.</li> </ol>                                                                                                    |
|----------------------------------------------------------------------------------------------------|
| User roles                                                                                                    |
| Please select at least one role.                                                                                                    |
| Organisation Administrator                                                                                                    |
| QI Role (Org)                                                                                                    |
| Star ratings reviewer (org)                                                                                                    |
| Please select at least one role.                                                                                                    |
|                                                                                                    |
| Declaration                                                                                                    |
| By ticking this box, you confirm the individual consents to the disclosure of their details to the Australian<br>Government, and they have been advised to review the <u>Notice of Collection</u> to understand how their personal<br>information is used and how their information will be protected in accordance with our privacy policies and<br>the Privacy Act 1988 (Cth).<br>* I agree<br>Complete this field. |
|                                                                                                    |
| Cancel Previous Add User                                                                                                    |

The Manage user screen will display.

The GPMS portal will display a green banner informing that an invitation email has been sent to the new user.

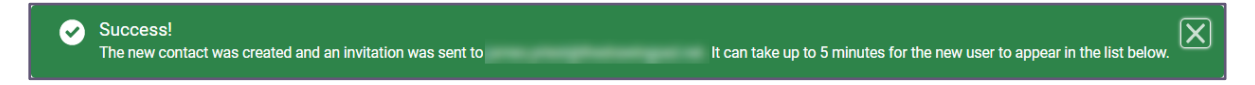

The newly added user will have a status of (Pending).

This status will remain until the newly added user receives their notification email and selects the link to login to the GPMS portal for the first time.

Once their first login has been completed the (Pending) status will disappear.

### 3.2.2 Adding a user at the Provider level

As an Organisation Administrator, you may give a user access against a specific provider. This limits their access to those Providers only.

#### Please note:

Organisation Administrators must be allocated at the Aged Care Organisation (ACO) level. Provider level users cannot be Organisation Administrators.

To add a new user at the Provider level, complete the following steps:

1. In the Manage Users screen, select the Provider that you want to add the user to, and select the **+ Add New User** button.

| Government Provider<br>Management System |   | Home Switch                        | Provider Manage Users ST_Test.30@hotm |
|------------------------------------------|---|------------------------------------|---------------------------------------|
| Manage users                             |   |                                    |                                       |
| ACO ID:                                  | > | Users within this provider         | + Add New User                        |
| Provider ID: I                           | > | No users within this provider yet. |                                       |
| Provider ID                              | > |                                    |                                       |
| Provider ID: I                           | > |                                    |                                       |

The Add new provider user screen will display.

2. In the User details section, enter the user's company email address in the **Email** field, then select the **Next** button.

| ACO ID:      | > | Add new provider user                                              |
|--------------|---|--------------------------------------------------------------------|
| Provider ID: | > | User details<br>Please enter the new user's Company Email Address. |
| Provider ID: | > | Email                                                              |
| Provider ID: | > |                                                                    |

Additional user information fields will then display.

It is important the new user's company email address is entered correctly.

If the email address is entered incorrectly, it will prevent the user from being able to access the portal.

**3.** Enter the additional user information. Under User roles, select the **check boxes** of the access roles you wish to add.

| *First Name 0                                                    |                 |
|------------------------------------------------------------------|-----------------|
| John                                                             |                 |
| *Last Name ()                                                    |                 |
| Citizen                                                          |                 |
| *Date of Birth                                                   |                 |
| 1/1/1950                                                         |                 |
| *Email Address (0)                                               |                 |
| j.citzen@email.com                                               |                 |
|                                                                  |                 |
| User roles                                                       |                 |
| Please select at least one role.                                 |                 |
| Provider Governing Person 💿                                      |                 |
| Provider Operations User                                         |                 |
| Financial Reporting Data Entry                                   |                 |
| Financial Reporting Submission                                   |                 |
| Provider Staff (Org)                                             |                 |
| Provider Staff (Service)                                         |                 |
| QI Role (Service)                                                |                 |
| RN Submission - Service                                          |                 |
| Star ratings reviewer (service) Please select at least one role. |                 |
|                                                                  |                 |
|                                                                  | Cancel Add User |

Only certain users can be assigned a Provider Governing Person access role. This is because the term 'Governing Person' is defined under the *Aged Care Quality and Safety Commission Act 2018.* See sections 7 *Definitions* and 8B(1)(a) or (b).*Meaning of key personnel of a person or body.* 

This means that users assigned this role must be key personnel but cannot be those responsible for the day to day nursing services. This role assignment is important for submission of an Approved Provider Notification or Governing Body Determination which require that only a person meeting the governing person definition to endorse/submit those forms.

- **4.** Some access roles will require additional information. For example, a user with the access role of Star ratings reviewer (service) will also list residential services operated by the selected provider.
- 5. Select the check boxes of the services you want the user to have access to, then select the **Add User** button.

| User roles                                        |
|---------------------------------------------------|
| Please select at least one role.                  |
| Star ratings reviewer (service)                   |
| Please select at least one service.  All services |
| Cancel Add User                                   |

The Manage user screen will display again and the GPMS portal will display a green banner informing that an invitation email has been sent to the new user.

#### Success! The new contact was created and an invitation was sent to It can take up to 5 minutes for the new user to appear in the list below.

### 3.3 Existing users

If you enter an email address for a user who has already been added to GPMS you will receive the following message:

| Government Provider<br>Management System | Home Switch Provider Manage Users 🖡 🕒 User1671494365                                                                                               |
|------------------------------------------|----------------------------------------------------------------------------------------------------|
| Manage users                             |                                                                                                    |
| ACO ID:                                  | Add new ACO user                                                                                                    |
|                                          | User details                                                                                                    |
| a la la la la la la la la la la la la la | Please enter the new user's Company Email Address.                                                                                                 |
| Provider ID: F                           | Email 💿                                                                                                    |
|                                          | User roles for this email already exist at this level in your organisation. Go back to the previous page to manage this user or add another email. |
|                                          |                                                                                                    |
|                                          | Cancel Next                                                                                                    |

As the user already exists, you will need to find the user's profile and edit their access roles instead.

### 3.4 Editing access roles

Organisation Administrators are able to edit users' access roles at any time.

To edit access roles, complete the following steps:

1. Select the user that you want to edit the access for, and select Manage.

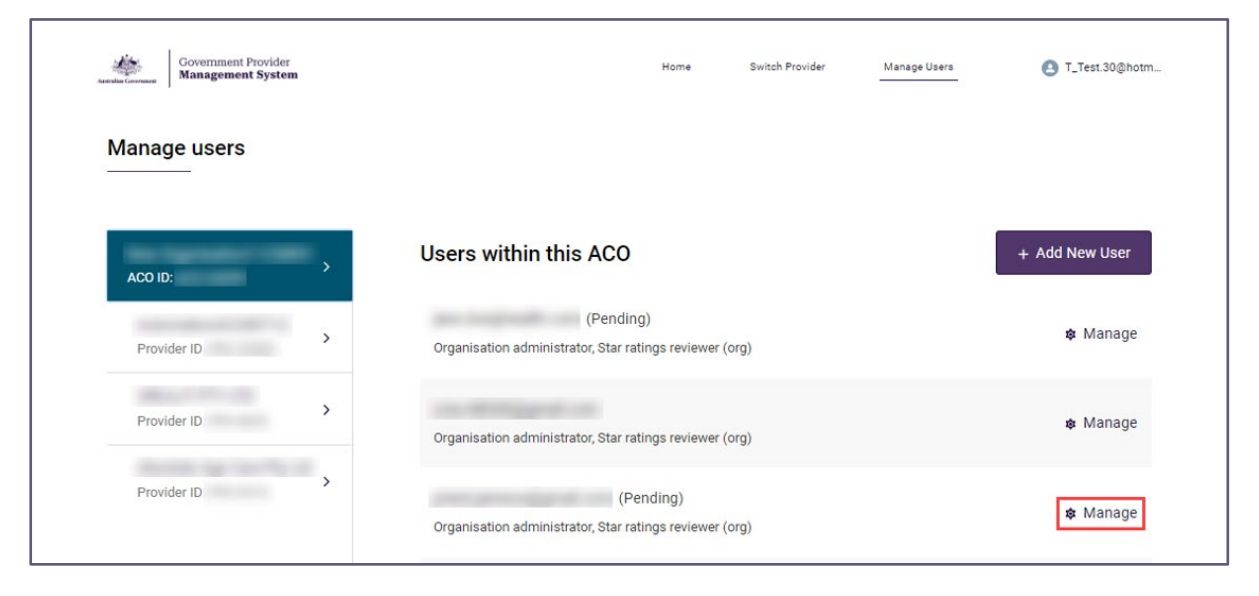

The Managing: [user name] screen will display.

| Home Care Service<br>Pty Ltd                                              | > | Managing: Ms                                                                                                    |
|---------------------------------------------------------------------------|---|----------------------------------------------------------------------------------------------------|
| ACO ID: ACO-5384<br>Home Care<br>Service Pty Ltd<br>Provider ID: PRV-8384 | > | Invitation pending<br>This user has been invited to your organisation, but has not yet registered<br>to the Government Provider Management System portal. Their user roles<br>information can still be updated on this page. |
|                                                                           |   | User details                                                                                                    |
|                                                                           |   | Company Email Address                                                                                                    |
|                                                                           |   | User roles                                                                                                    |
|                                                                           |   | Please select at least one role.                                                                                                    |
|                                                                           |   | Provider Governing Person                                                                                                    |
|                                                                           |   | Provider Operations User                                                                                                    |
|                                                                           |   | Financial Reporting Data Entry                                                                                                    |
|                                                                           |   | Financial Reporting Submission                                                                                                    |
|                                                                           |   | Provider Staff (Org)                                                                                                    |
|                                                                           |   | Provider Staff (Service)                                                                                                    |
|                                                                           |   | QI Role (Service)                                                                                                    |
|                                                                           |   | RN Submission - Service                                                                                                    |
|                                                                           |   | Star ratings reviewer (service) Please select at least one role or click. Remove User below.                                                                                                    |
|                                                                           |   |                                                                                                    |
|                                                                           |   | Remove User Cancel Save                                                                                                    |

- 2. Scroll down the screen to the User roles section and select or deselect the check box/es for the role/s you wish to add and/or remove.
- 3. Select the Save button.

| User roles                                                                                                    |             |
|----------------------------------------------------------------------------------------------------|-------------|
| Please select at least one role.                                                                                                    |             |
| <ul> <li>Provider Governing Person</li> <li>Provider Operations User</li> <li>Financial Reporting Data Entry</li> <li>Financial Reporting Submission</li> <li>Provider Staff (Org)</li> <li>Provider Staff (Service)</li> <li>QI Role (Service)</li> <li>RN Submission - Service</li> <li>Star ratings reviewer (service)</li> </ul> |             |
|                                                                                                    |             |
|                                                                                                    |             |
| <ul> <li>Remove User</li> </ul>                                                                                                    | Cancel Save |

The Manage users screen will display again. The edited role/s will be displayed.

An email notification will be sent to the user with the edited roles advising a change has been made.

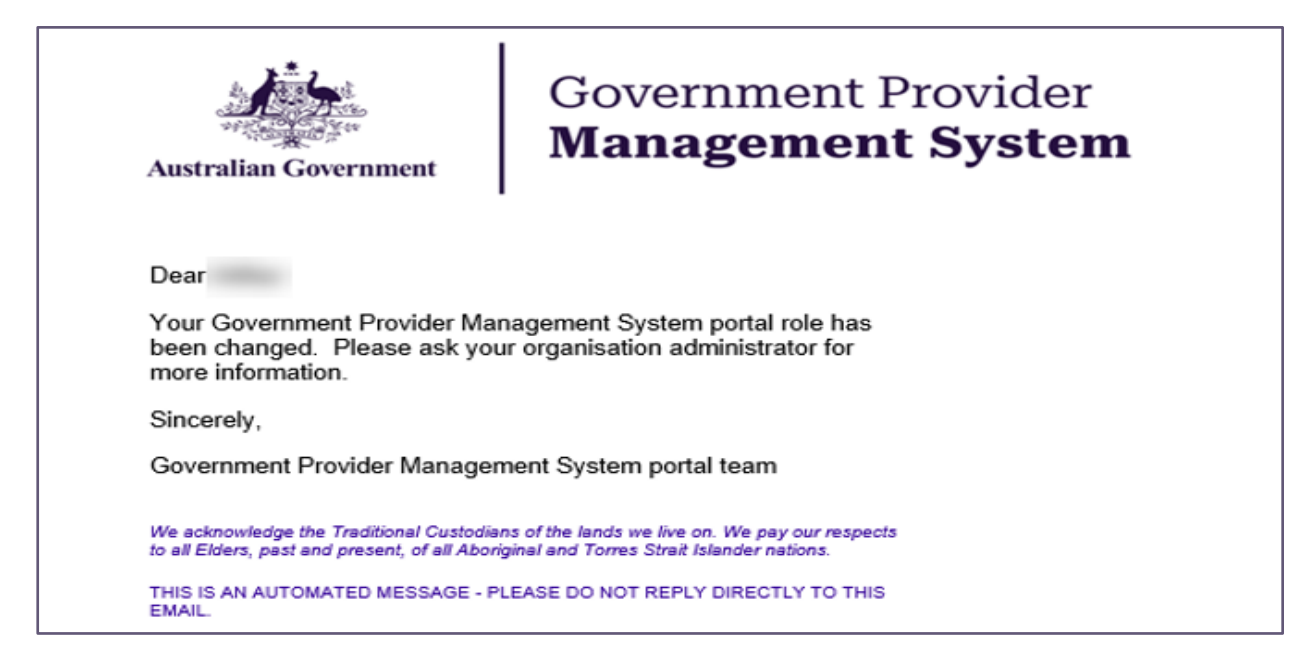

## 3.5 Removing Users

Users can be removed from the GPMS portal. Removing a user takes away their ability to access the GPMS portal

Please note:

The user's account details and action history will be retained in system audit

#### history.

To remove a user, complete the following steps:

1. Select the user you wish to remove by selecting **Manage** as highlighted below (with the cog in front).

| Government Provider<br>Management System | Home Switch Provider Mi                                              | anage Users 🕑 T_Test.30@hotm |
|------------------------------------------|----------------------------------------------------------------------|------------------------------|
| Manage users                             |                                                                      |                              |
| ACO ID:                                  | Users within this ACO                                                | + Add New User               |
| Provider ID: F                           | (Pending)<br>Organisation administrator, Star ratings reviewer (org) | 🅸 Manage                     |
| Provider ID                              | Organisation administrator, Star ratings reviewer (org)              | 🕸 Manage                     |

When you select a specific user, the Manage users, Managing: [user name] screen will display.

Please note:

Users are listed by Provider.

You can view the users of other Providers within the organisation by selecting a different Provider from the list at the left of the screen.

2. In the Managing: [user name] screen, select Remove user and press Save.

| ACO ID: ACO-5384  Home Care Service Pty Ltd Provider ID: PRV-8384  User details Company Email Address User roles |     |
|----------------------------------------------------------------------------------------------------|-----|
| User details<br>Company Email Address<br>User roles                                                              |     |
| Company Email Address User roles                                                                                 |     |
| User roles                                                                                                    |     |
| User roles                                                                                                    |     |
| Please select at least one role.                                                                                 |     |
| Provider Governing Person                                                                                        |     |
| Provider Operations User                                                                                         |     |
| Financial Reporting Data Entry                                                                                   |     |
| Financial Reporting Submission                                                                                   |     |
| Provider Staff (Org)                                                                                             |     |
| Provider Staff (Service)                                                                                         |     |
| QI Role (Service)                                                                                                |     |
| RN Submission - Service                                                                                          |     |
| Star ratings reviewer (service) Please select at least one role or click 'Remove User' below.                    |     |
|                                                                                                    |     |
| Remove User Cancel Sa                                                                                            | ave |

- **3.** A pop-up will display advising you are removing this user at this level of your organisation and that the action cannot be undone.
- 4. Select the **Remove** button.

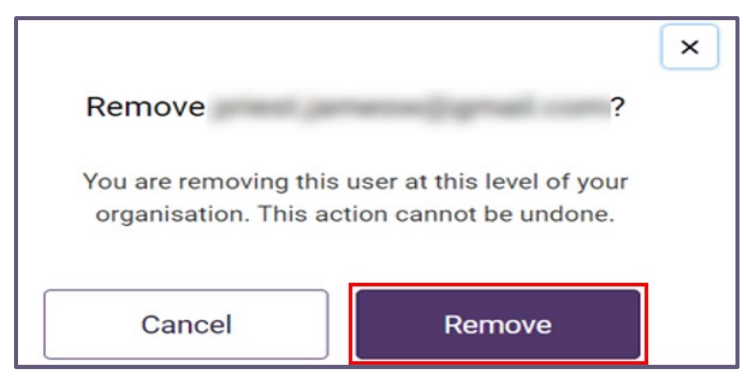

The Manage users screen will display again.

The user will no longer be listed against that provider.

# **4.Switching providers**

If you work across more than one provider within your organisation, you can switch between the providers within the GPMS portal.

#### Please note:

As an Organisation Administrator, your authenticated login is at the Aged Care Organisation (ACO) level.

Using the Switch Provider functionality will only allow you to switch to other providers within that same Aged Care Organisation.

If you work for more than one organisation you will need to log out and reauthenticate under the other Aged Care Organisation in order to view other providers.

To switch providers, complete the following steps:

5. In the GPMS portal landing page, select the Switch Provider option.

| Government Provider<br>Management System                   |                                                                                                    | Home Switch Provider | Manage Users | 3 ILamb_DTA9@te                       |  |
|------------------------------------------------------------|----------------------------------------------------------------------------------------------------|----------------------|--------------|---------------------------------------|--|
| Hi Test                                                    |                                                                                                    |                      |              |                                       |  |
|                                                            |                                                                                                    |                      |              |                                       |  |
|                                                            |                                                                                                    |                      |              | с                                     |  |
| Looking for someth                                         | ning else?                                                                                                   |                      |              |                                       |  |
| Sim in to My Aned Care ser                                 | vice provider portal                                                                                         |                      |              | · · · · · · · · · · · · · · · · · · · |  |
| Deferrale                                                  | • et                                                                                                    | aff                  |              |                                       |  |
| Clients                                                    | • In                                                                                                    | cidents              |              |                                       |  |
| Outlets                                                    | • Fc                                                                                                    | orms & Reports       |              |                                       |  |
|                                                            |                                                                                                    |                      |              |                                       |  |
| Using this website<br>Terms of use<br>Privacy and socurity | Links and resources<br>Department of Health and Aged Care website<br>My Aged Care service and support portal |                      |              |                                       |  |
| Copyright<br>Accessibility                                 | Aged Care Quality and Safety Commission websi<br>Contact us                                                  | te                   |              |                                       |  |

6. In the Switch Provider screen, select the **Choose your provider** drop down menu.

| Government Provider<br>Management System | Home | Switch Provider | Manage Users | ILamb_DTA9@te |
|------------------------------------------|------|-----------------|--------------|---------------|
| Switch Provider                          |      |                 |              |               |
| Choose your provider                     |      |                 |              |               |
| -NOTE-                                   |      |                 |              | Switch        |

A list of other selectable providers within your organisation will display.

| Australian Government | Government Provider<br>Management System                                                                                                    | Home | Switch Provider | Manage Users | ILamb_DTA9@te |
|-----------------------|----------------------------------------------------------------------------------------------------|------|-----------------|--------------|---------------|
| Switch                | Provider                                                                                                    |      |                 |              |               |
| Switch                | Plovidei                                                                                                    |      |                 |              |               |
| Choose y              | your provider                                                                                                    |      |                 |              |               |
| None                  |                                                                                                    |      |                 |              | \$            |
| None                  |                                                                                                    |      |                 |              |               |
|                       | And a second second sec |      |                 |              |               |
| -                     | 245 Total                                                                                                    |      |                 |              |               |

7. Select the provider you want to switch to, then select the **Switch** button at the bottom right hand side of the screen

| Autoda Covernment Provider<br>Management System | Home | Switch Provider | Manage Users | ILamb_DTA9@te |
|-------------------------------------------------|------|-----------------|--------------|---------------|
| Switch Provider                                 |      |                 |              |               |
| Choose your provider                            |      |                 |              | :             |
|                                                 |      |                 |              | Switch        |

### A banner appears if there is a delay displaying the new provider.

Transferring you to your chosen provider, this may take a moment. Please do not refresh the screen while this is occurring.

The home screen for the selected provider will display.

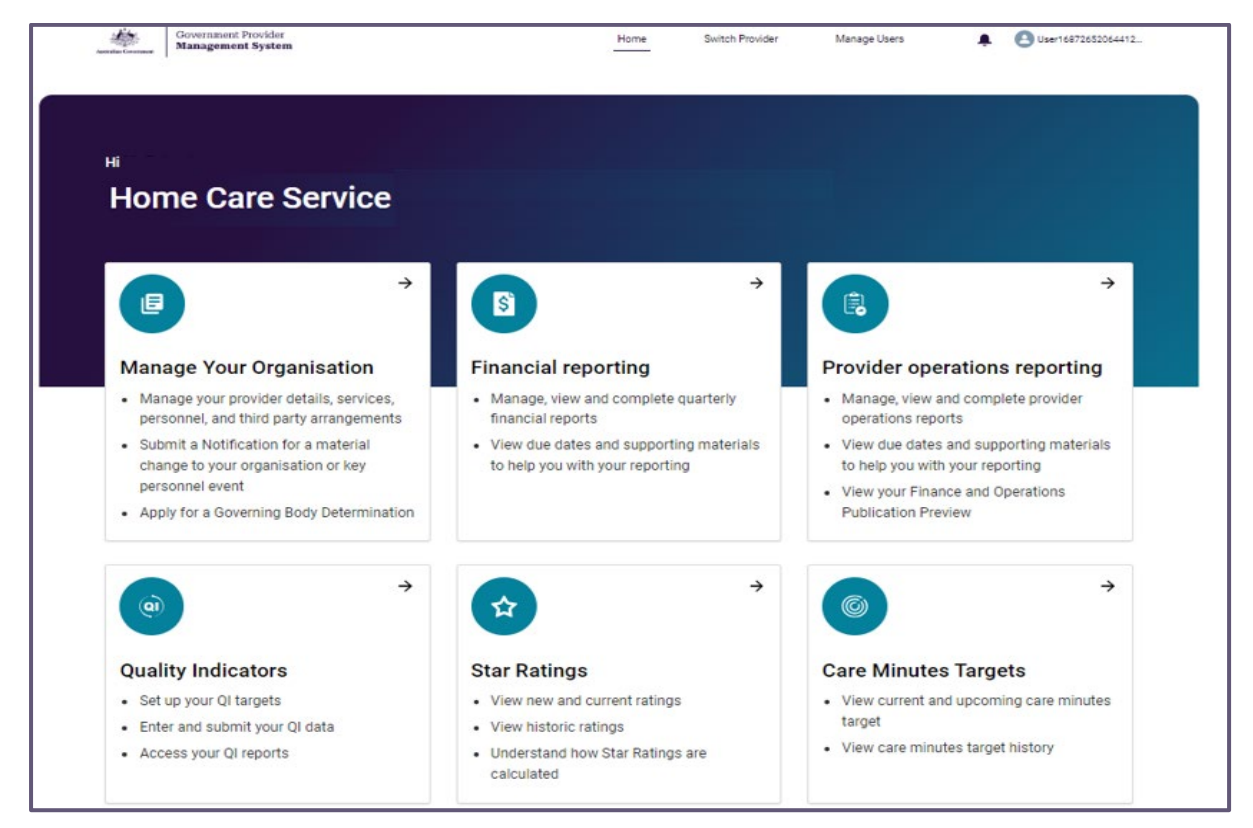